# **Staff Recruitment Form**

# Kindly go through our website <a href="https://davcmc.net.in/">https://davcmc.net.in/</a>

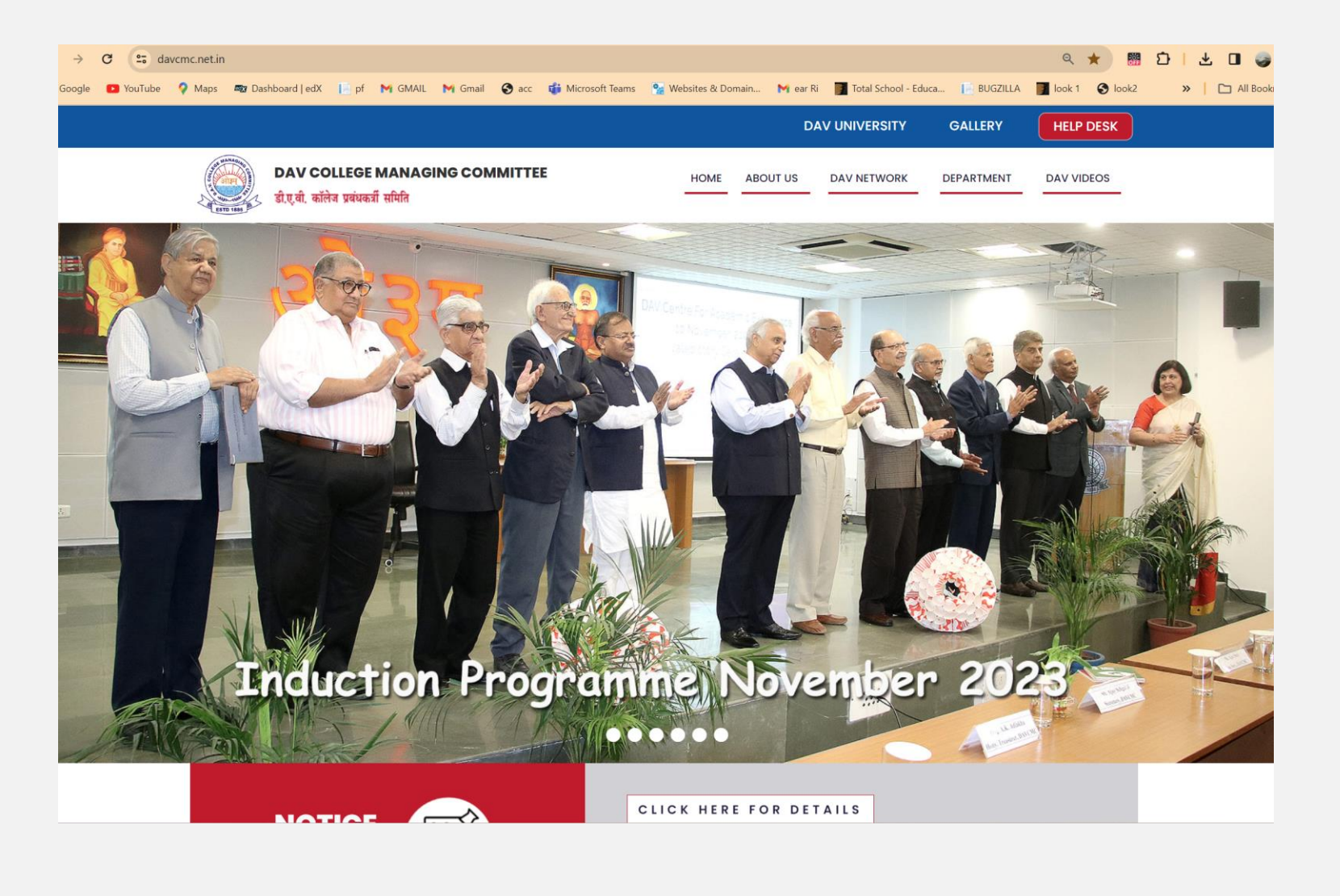

# The link below will be your gateway to DAV Staff Recruitment Portal.

# https://davrecruit.davcmc.in/

Please go through the website carefully before filling the form. Make sure to read the eligibility criteria mentioned against each post.

### Instructions are given in relevant areas.

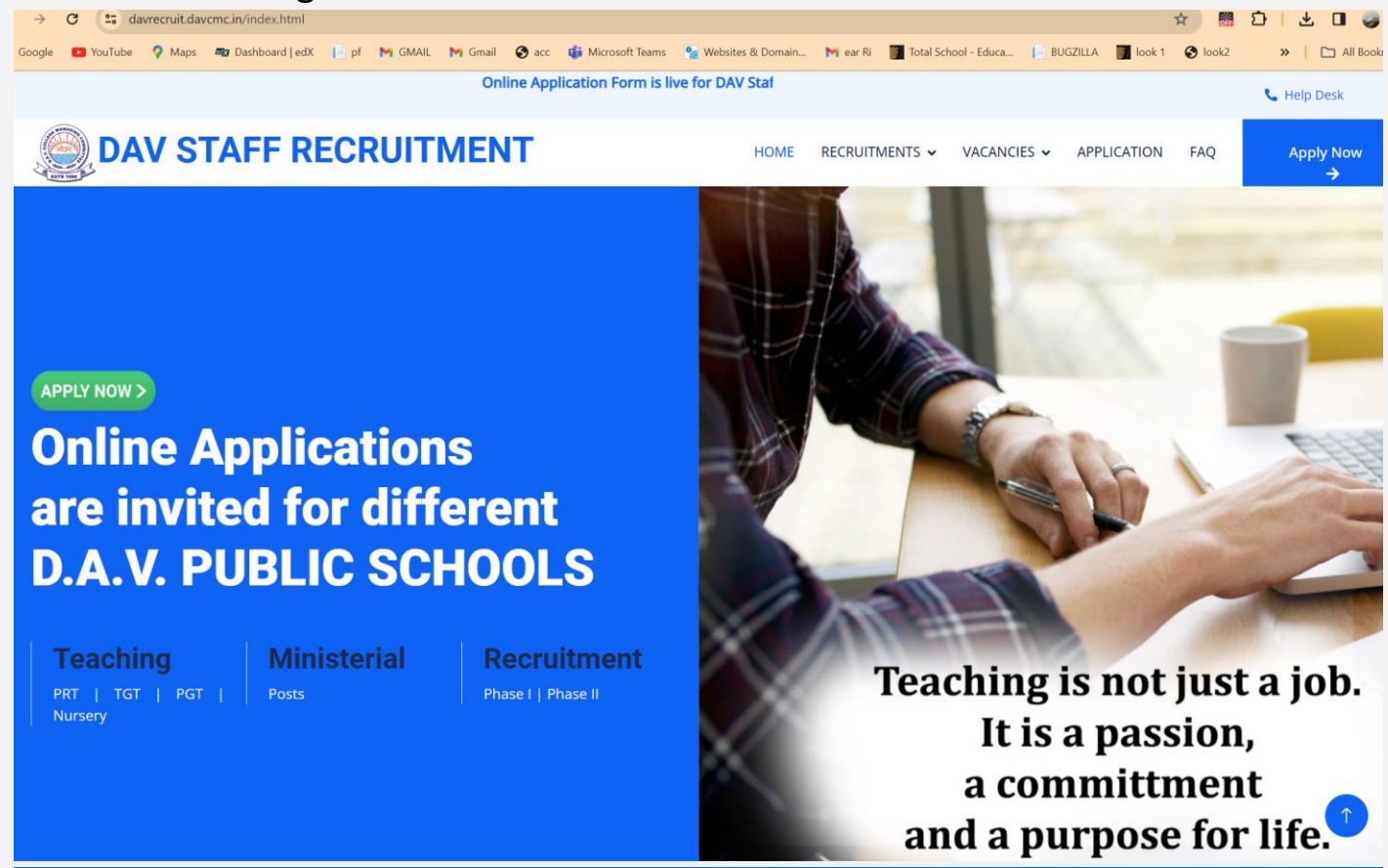

# **IMPORTANT DO's**

Before filling out the application form, please ensure that the following documents are dully attested.

Use an updated version of Google Chrome or Firefox to fill up the form.

- I. Passport size photograph in JPG/JPEG formats, maximum Size 100 kb)
- II. Class 10th Certificate (pdf, png, jpg formats only, maximum size 250kb)
- III. Class 12 Certificate (pdf, png, jpg formats only, maximum size 250kb)
- IV. Graduation Degree (pdf, png, jpg formats only, maximum size 250kb)
- V. Post-Graduation Degree (pdf, png, jpg formats only, maximum size 250kb)
- VI. Professional Degree (pdf, png, jpg formats only, maximum size 250kb)
- VII. Any other document specific as per requirements (pdf, png, jpg formats only, maximum size 250kb)

### **ELIGIBILITY CRITERIA**

Incase you do not meet the eligibility criteria the applicant will not be able to submit the form.

### **Nursery Pre Primary Teacher**

Graduation Degree from UGC recognised University with min. 50% marks + 2 years NTT OR J.B.T. (2 Years) OR B.Ed OR B.El.Ed OR D.El.Ed (2 Years) from NCTE recognised college/institute

### **PGT- Post Graduate Teacher**

Post Graduate in advertised subject with min 50% marks from UGC recognised University + B.Ed from NCTE approved College/Institute. Physical Education candidates with less than 50% may apply.

### **TGT- Trained Graduate Teacher**

Graduation in advertised subject with min 50% marks + B.Ed. from NCTE recognized college only + CTET/STET Cleared/appeared. Physical Education, Art/Painting, Music and Dance candidates with less than 50% may apply.

### **PRT- Primary Teacher**

Graduation in advertised subject with min 50% marks + B.Ed. OR JBT(2 Years) OR B.EI.Ed (4 yrs.) from NCTE approved colleges only + CTET/STET cleared/appeared. Physical Education, Art/Painting, Music and Dance candidates with less than 50% may apply.

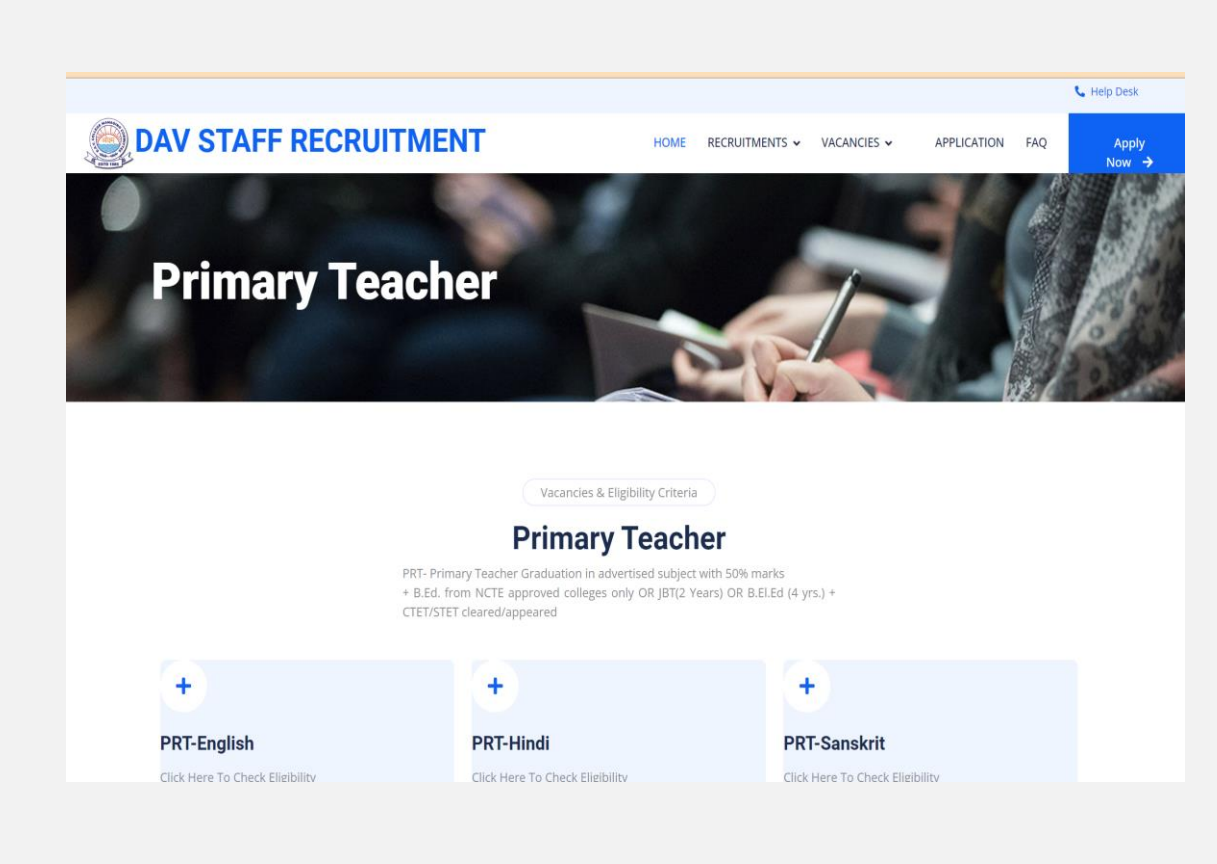

### How to apply for Ministerial Post-Laboratory Assistant(Chemistry)?

How to Apply for Once inside the Online Application Form, select the State from the drop down. Application for the post will be Laboratory Assistant and subject will be Maths. Same is for other Laboratory Assistant posts.

### How to apply for post of **PRT-Wellness Tr. & Counsellor?**

Once inside the Online Application Form, select the State from the drop down. Application for the post will be PRT and subject will be Wellness Tr. & Counsellor.

### The link below will take you to the form:

# http://form.davcmc.in/

- New Users: Click on <u>New Registration</u> and fill in the required fields. OTP will be sent on your mobile and email. Please wait for 2-3 minutes before requesting OTP resend.
- For Registered users use the <u>Login</u> button.
- An automated email with OTP will be received as shown in the screenshot below.

|                |                                  | $\bigcirc$                        | Pood the instructions given below very carefully:                                                                                                    |
|----------------|----------------------------------|-----------------------------------|----------------------------------------------------------------------------------------------------|
|                |                                  | 2                                 | Read the instructions given below very carefully.                                                                                                    |
| w Registration | Login                            |                                   | <ul> <li>To apply for a post/new post click on New Registration and follow the<br/>instructions.</li> </ul>                                                                                                    |
| Title t        | Full Mana t                      | Mahila                            | <ul> <li>Registered users may use Login button to access the form again.</li> </ul>                                                                                                    |
| itie           | Full Nume                        | MODILE                            | <ul> <li>Use updated version of Google Chrome or Firefox to fill up the</li> </ul>                                                                                                    |
| Select 🗸       | Full Name                        | Mobile No                         | form.                                                                                                    |
| mail Id*       |                                  |                                   | <ul> <li>OTP will be sent to your Mobile No. and Email Id. Please wait for 2-</li> </ul>                                                                                                    |
|                |                                  |                                   | 3 minutes before requesting OTP resend.                                                                                                    |
| man No. 1      |                                  |                                   | <ul> <li>One mobile number can be used only for one application. However,</li> </ul>                                                                                                    |
| Email Id       |                                  |                                   | the second second second the feature later to the feature                                                                                                    |
| Email Id       | instructions carofully and Laar  | as to shide by the same           | you can use the same email id for multiple applications.                                                                                                    |
| Email Id       | instructions carefully and I agr | ee to abide by the same. Send OTP | <ul> <li>you can use the same email id for multiple applications.</li> <li>If the website is found to be having some technical issue at any point of time related to the DMCM of time can the DMCM of the same technical issue at any point of time related to the DMCM of the same technical issue at any point of the same technical issue at any point of technical issue at any point of technical issue at any point of technical issue at any poi</li></ul> |
| Email Id       | instructions carefully and I agr | ee to abide by the same. Send OTP | <ul> <li>you can use the same email id for multiple applications.</li> <li>If the website is found to be having some technical issue at any point of time, neither the DAVCMC/Exam Centre authorities nor the Developer or</li> </ul>                                                                                                    |
| Email Id       | instructions carefully and I agr | ee to abide by the same. Send OTP | <ul> <li>you can use the same email id for multiple applications.</li> <li>If the website is found to be having some technical issue at any point of time, neither the DAVCMC/Exam Centre authorities nor the Developer or hosting service provider shall be liable.</li> </ul>                                                                                                    |

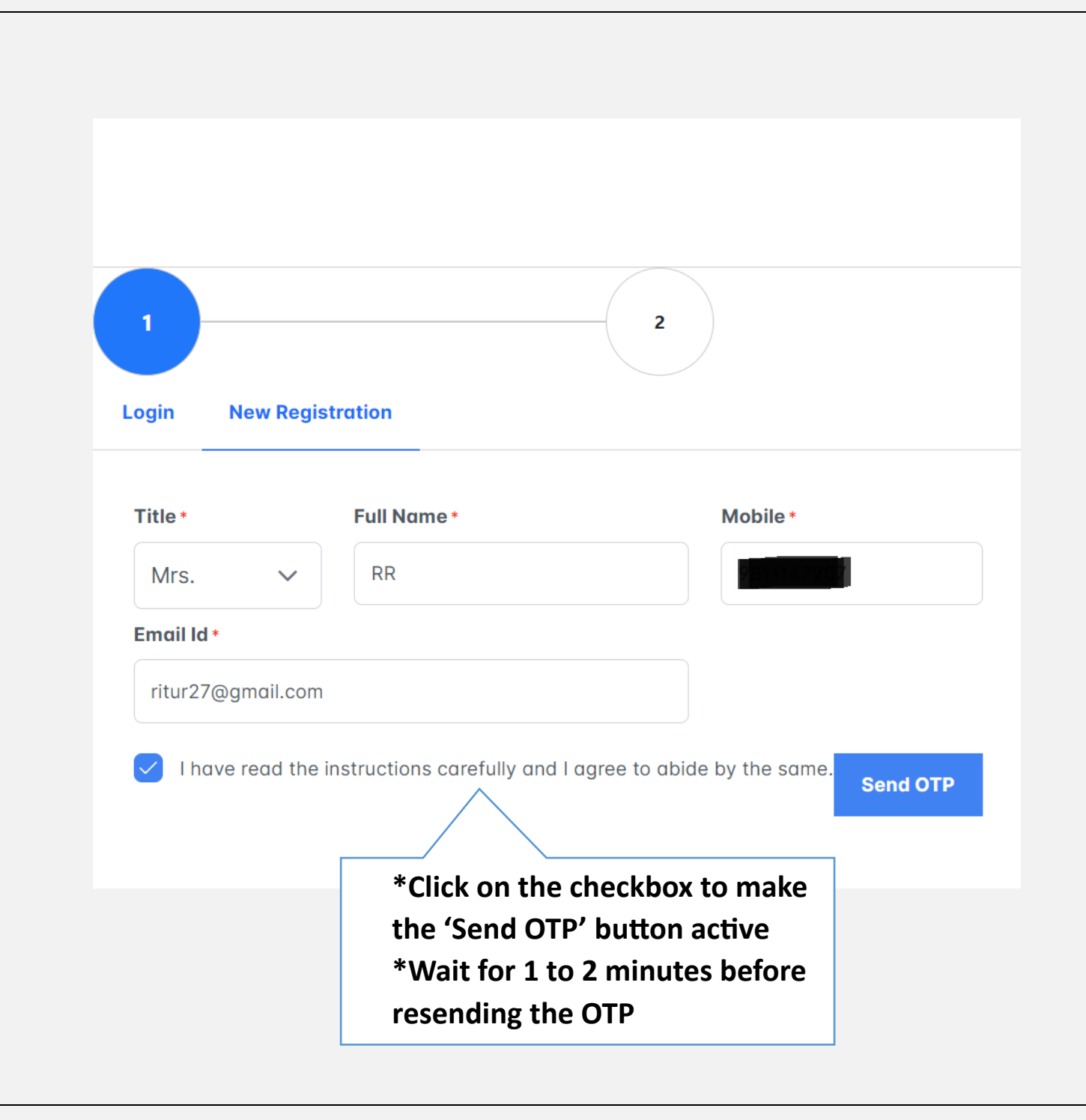

| 1                |                              | 2                           |                      |
|------------------|------------------------------|-----------------------------|----------------------|
| Login New Reg    | jistration                   |                             |                      |
| Title *          | Full Name *                  | Mobile *                    |                      |
| Mrs. 🗸           | RR                           |                             | Add the OTP received |
| Email Id *       |                              | Verification Code/OTP *     | your mobile or email |
| ritur27@gmail.co | m                            | Verification Code/OTP       | press 'CONTINUE'     |
| ✓ I have read th | e instructions carefully and | agree to abide by the same. |                      |
|                  |                              | Resend OTP Continue         |                      |
|                  |                              |                             |                      |

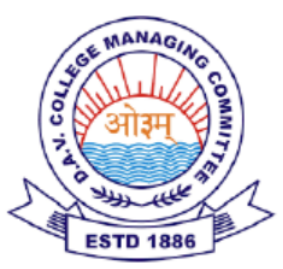

# **DAV Staff Recruitment Account Verification**

Dear ritur27@gmail.com,

Please use the following One-Time Password (OTP) to complete your login:

OTP: 27846

Use this code within the next 5 minutes to access your account. If you did not initiate this login request or encounter any issues, please contact our support team for immediate assistance.

For support, email us at: <u>davcbtrecruitment@gmail.com</u>

Best regards, Team, DAV Staff Recruitment DAVCMC

| 1                 |                              | 2                           |
|-------------------|------------------------------|-----------------------------|
| ogin New Regis    | stration                     |                             |
| Title *           | Full Name *                  | Mobile *                    |
| Mrs. 🗸            | RR                           |                             |
| Email Id *        |                              | Verification Code/OTP *     |
| ritur27@gmail.com |                              | 27846                       |
| I have read the   | instructions carefully and I | agree to abide by the same. |
|                   |                              | Resend OTP Continue         |

### **INSTRUCTION WINDOW:**

Once logged in, WELCOME/INTRODUCTION PAGE will be displayed.

Read the Instructions carefully. Click on the checkbox, to proceed to the next section.

| ← →                           | G 🞫                     | form.davcmc   | .in/instruction       |            |         |         |           |                     |                            |              |                        |            |          | ९ ☆     | کند.<br>OFF | 5   O 🥥       |
|-------------------------------|-------------------------|---------------|-----------------------|------------|---------|---------|-----------|---------------------|----------------------------|--------------|------------------------|------------|----------|---------|-------------|---------------|
| <b>G</b> Google               | YouTub                  | e 💡 Maps      | 🜌 Dashboard   edX     | 📔 pf       | M GMAIL | M Gmail | 🚱 acc     | 🤹 Microsoft Teams   | 🐕 Websites & Domain        | 附 ear Ri     | 📑 Total School - Educa | 📔 BUGZILLA | 📝 look 1 | S look2 | >           | >   🗀 All Boo |
| <b>∃ DA\</b><br>"Join Our Tea | / Staff<br>am at DAV Sc | Recruit       | ment                  |            |         |         |           |                     |                            |              |                        |            |          |         |             |               |
| Kindly re                     | ead the inst            | ructions give | n below very carefull | y:         |         |         |           |                     |                            |              |                        |            |          |         |             |               |
|                               |                         |               |                       |            |         |         |           | DAV Sto             | Iff Recruitment            |              |                        |            |          |         |             |               |
|                               |                         |               |                       |            |         | (M      | lanaged l | oy DAV College Man  | aging Committee, New D     | elhi - 11005 | 5)                     |            |          |         |             |               |
|                               |                         |               |                       |            |         | Requir  | ement of  | Teachers & Staff fo | r the following DAV Instit | utions 2024  | -2025                  |            |          |         |             |               |
|                               |                         |               |                       |            |         |         |           |                     |                            |              |                        |            |          |         |             |               |
| V I h                         | nave read t             | he instructio | ns carefully and wa   | nt to cont | tinue.  |         |           |                     | Proceed                    |              |                        |            |          |         |             |               |

The form will not be active unless and until the checkbox is ticked and PROCEED button is clicked.

### STATE POST SELECTION WINDOW

# DAV Staff Recruitment

"Online Application Form"

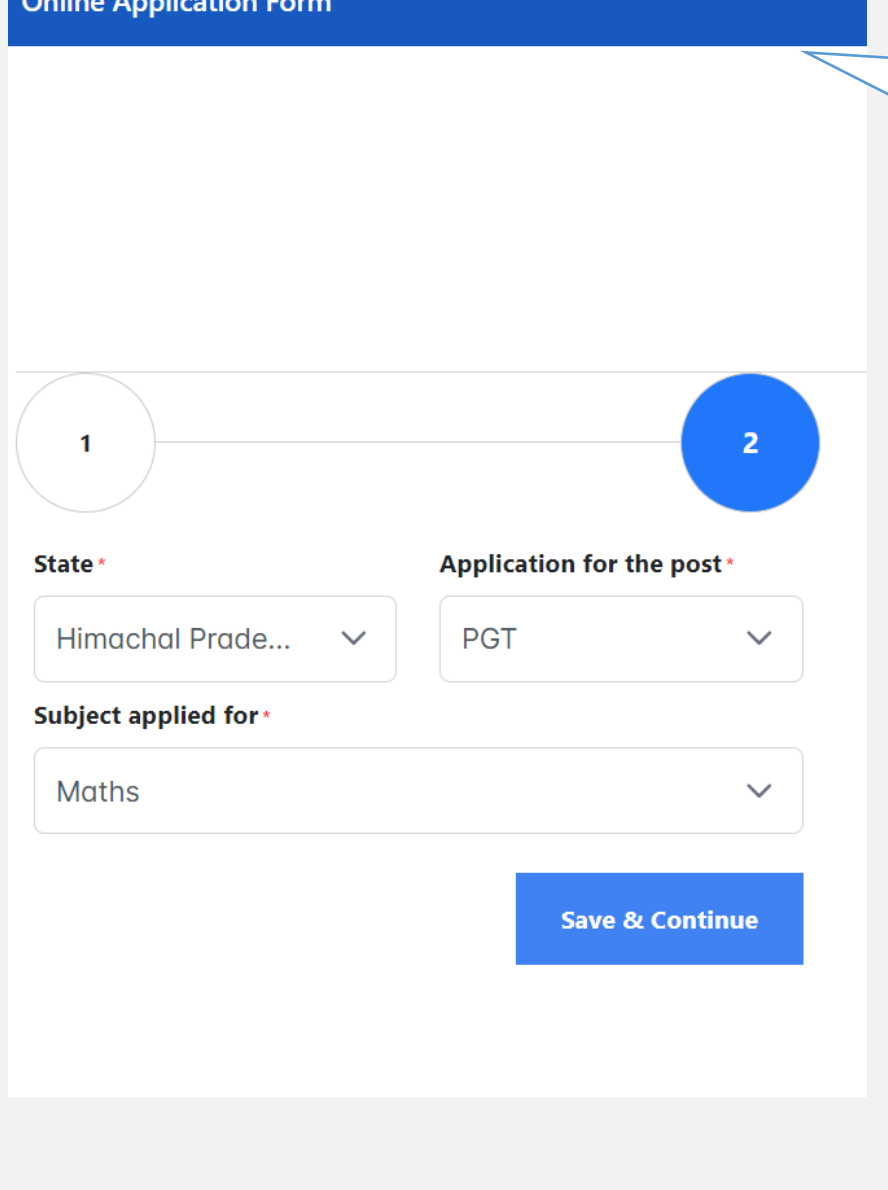

This Window allows users to select the state and the post. **NOTE: Once selected you cannot** modify this.

# How to apply for Ministerial Post-Laboratory **Assistant(Chemistry)?**

How to Apply for Once inside the Online **Application Form, select the State from the drop** down. Application for the post will be Laboratory Assistant and subject will be Maths. Same is for other Laboratory Assistant posts.

# How to apply for post of PRT-Wellness Tr. & **Counsellor?**

Once inside the Online Application Form, select the State from the drop down. Application for the post will be PRT and subject will be Wellness Tr. & Counsellor.

### **PERSONAL INFORMATION:**

Name can be changed; in case you have not written your full name during the login process. Address can be other than the state you have applied in. **SAVE** and Proceed to **Qualifications** Section

| E DAV Staff Recruitment                                                  |                       |                |                                                   |      |
|--------------------------------------------------------------------------|-----------------------|----------------|---------------------------------------------------|------|
| TATE : JAMMU   POST: PGT   SUBJECT: MATHS agistration: Fill Your Details |                       |                |                                                   |      |
| Personal Information Qualifications Other Information                    |                       |                |                                                   |      |
|                                                                          | Mobile No. *          | Whatsapp No. * | Total Experience (Working in recognized school) • |      |
| ( <b>e</b> )                                                             |                       |                | Less than 5 Years                                 | ~    |
| Title • Full Name •                                                      | Email Id •            |                | Proficiency in Computers •                        |      |
| Miss. V Natasha                                                          | Residential Address * |                | Excellent                                         | ~    |
| Father's/Husband's Name *                                                | boileauganj           |                |                                                   |      |
| Ashok                                                                    |                       |                |                                                   | SAVE |
| Mother's Name *                                                          |                       |                | 4                                                 |      |
| Sunita                                                                   | City •                | Pincode *      |                                                   |      |
| Gender * Date of Birth *                                                 | shimla                | 171005         |                                                   |      |
| Female ~ 26/07/1992                                                      |                       |                |                                                   |      |
| Age                                                                      |                       |                |                                                   |      |
| 31 Years, 6 Months, 3 Days                                               |                       |                |                                                   |      |
|                                                                          |                       |                |                                                   |      |
|                                                                          |                       |                |                                                   |      |
|                                                                          |                       |                |                                                   |      |
|                                                                          |                       |                |                                                   |      |

# **QUALIFICATION:**

# Percentage will be auto-calculated

Tick-mark the declaration

Press SAVE (Qualification Attachment window will become active)

| ration: Fill Your Details                                                                                    |                                          |                                           |                   |                   |                      |                                                           |       |                             |
|----------------------------------------------------------------------------------------------------|------------------------------------------|-------------------------------------------|-------------------|-------------------|----------------------|-----------------------------------------------------------|-------|-----------------------------|
| onal Information Qualifications Othe                                                                         | r Information                            |                                           |                   |                   |                      |                                                           |       |                             |
| To upload qualification attachment, please fill a                                                            | all the details, accept the DECLARATION  | and click on the SAVE                     | button.           |                   |                      |                                                           |       |                             |
| Examination Passed                                                                                           | Name of Board/University                 | Marks_Obtd.                               | Total_Marks       | Percentage<br>(%) | Division             | Whether passed from Correspondence/Open School/Non-Colleg | jiate | Attachment<br>(PDF,PNG,JPG) |
|                                                                                                    |                                          | 0                                         | 0                 | 0                 |                      | Choose                                                    | ~     |                             |
|                                                                                                    |                                          | 0                                         | 0                 | 0                 |                      | Choose                                                    | ~     |                             |
|                                                                                                    |                                          | 0                                         | 0                 | 0                 |                      | Choose                                                    | ~     |                             |
| ST GRADUATION                                                                                                |                                          | 0                                         | 0                 | 0                 |                      | Choose                                                    | ~     |                             |
|                                                                                                    |                                          | 0                                         | 0                 | 0                 |                      | Choose                                                    | ~     |                             |
|                                                                                                    |                                          |                                           |                   |                   |                      |                                                           |       |                             |
| dly check for the NCTE recognized institution<br>ECLARATION:<br>I hereby declare that I have completed/passe | list View here and UGC University list V | <b>iew here</b><br>1/s from UGC-recognize | d universities as | mentioned in the  | link provided above. |                                                           |       |                             |

# Press **SAVE** (Attachment window will become active)

| TATE : JAMMU   POST: PGT   SU                                                                                                    | JBJECT: MATHS                                                                                                    |                                                              |                                         |                               |                                      |                                                               |                             |   |                    |
|----------------------------------------------------------------------------------------------------|----------------------------------------------------------------------------------------------------|--------------------------------------------------------------|-----------------------------------------|-------------------------------|--------------------------------------|---------------------------------------------------------------|-----------------------------|---|--------------------|
| gistration: Fill Your Details<br>Personal Information Qualifications Ot                                                                                        | ner Information                                                                                                    |                                                              |                                         |                               |                                      |                                                               |                             | — |                    |
| ① To upload qualification attachment, please fi                                                                                                    | I all the details, accept the DECLARATIO                                                                                           | N and click on the SAV                                       | E button.                               |                               |                                      |                                                               |                             |   | Choose attachment  |
| Examination Passed                                                                                                    | Name of Board/University                                                                                                    | Marks_Obtd.                                                  | Total_Marks                             | Percentage<br>(%)             | Division                             | Whether passed from Correspondence/Open School/Non-Collegiate | Attachment<br>(PDF,PNG,JPG) | - | from your computer |
| x                                                                                                    | нр                                                                                                    | 289                                                          | 700                                     | 41.29                         | 3rd                                  | No ~                                                          | 1 Choose                    |   | and upload         |
| XII                                                                                                    | CBSE                                                                                                    | 269                                                          | 500                                     | 53.8                          | 2nd                                  | No                                                            | 1 Choose                    |   |                    |
| GRADUATION B.Sc. (H) Maths                                                                                                    | НР                                                                                                    | 1889                                                         | 2200                                    | 85.86                         | 1st                                  | No                                                            | 1 Choose                    |   |                    |
| POST GRADUATION<br>M.Sc. Maths                                                                                                    | НР                                                                                                    | 1279                                                         | 2400                                    | 53.29                         | 2nd                                  | Yes                                                           | 1 Choose                    |   |                    |
| PROFESSIONAL QUALIFICATION B.Ed.                                                                                                    | НР                                                                                                    | 789                                                          | 1200                                    | 65.75                         | 1st                                  | Yes ~                                                         | 1 Choose                    |   |                    |
| 4                                                                                                    |                                                                                                    |                                                              |                                         |                               |                                      |                                                               | •                           |   |                    |
| Kindly check for the NOTE recognized institution<br>DECLARATION:<br>I hereby declare that I have completed/pase<br>I hereby declare that I have completed/pase | n list View here and UGC University list<br>sed my educational/academic qualificatio<br>sed my professional qualification/s from N | View here<br>on/s from UGC-recogniz<br>ICTE-approved college | ed universities as<br>s as mentioned in | mentioned in the link provide | he link provided above.<br>Id above. |                                                               |                             |   |                    |

The attachment can be replaced but not deleted (Please read the instructions and FAQ section) Every time the user makes modifications, the declarations will have to be reticked

### **OTHER INFORMATION:**

You can sign in the screen using mouse /touchscreen or upload signature.

Press SAVE to save the signature

Tick mark the declaration

### ■ DAV Staff Recruitment "Join Our Team at DAV Schools"

### STATE : HIMACHAL PRADESH | POST: PGT | SUBJECT: MATHS

**Registration: Fill Your Details** 

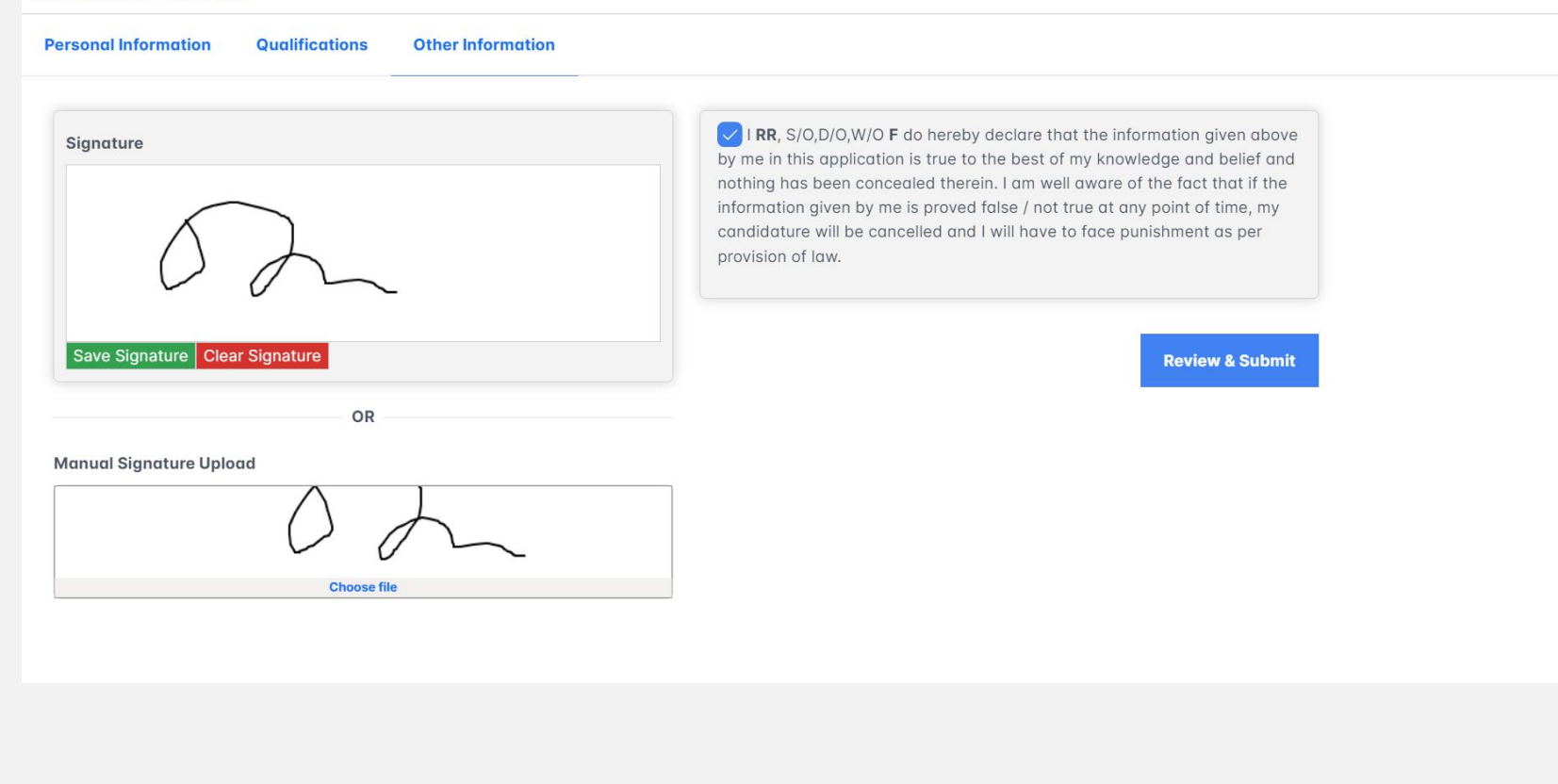

### **PREVIEW WINDOW**

### Check information in the PREVIEW Page

Make changes if required. Press the SAVE button at the bottom of the pdf.

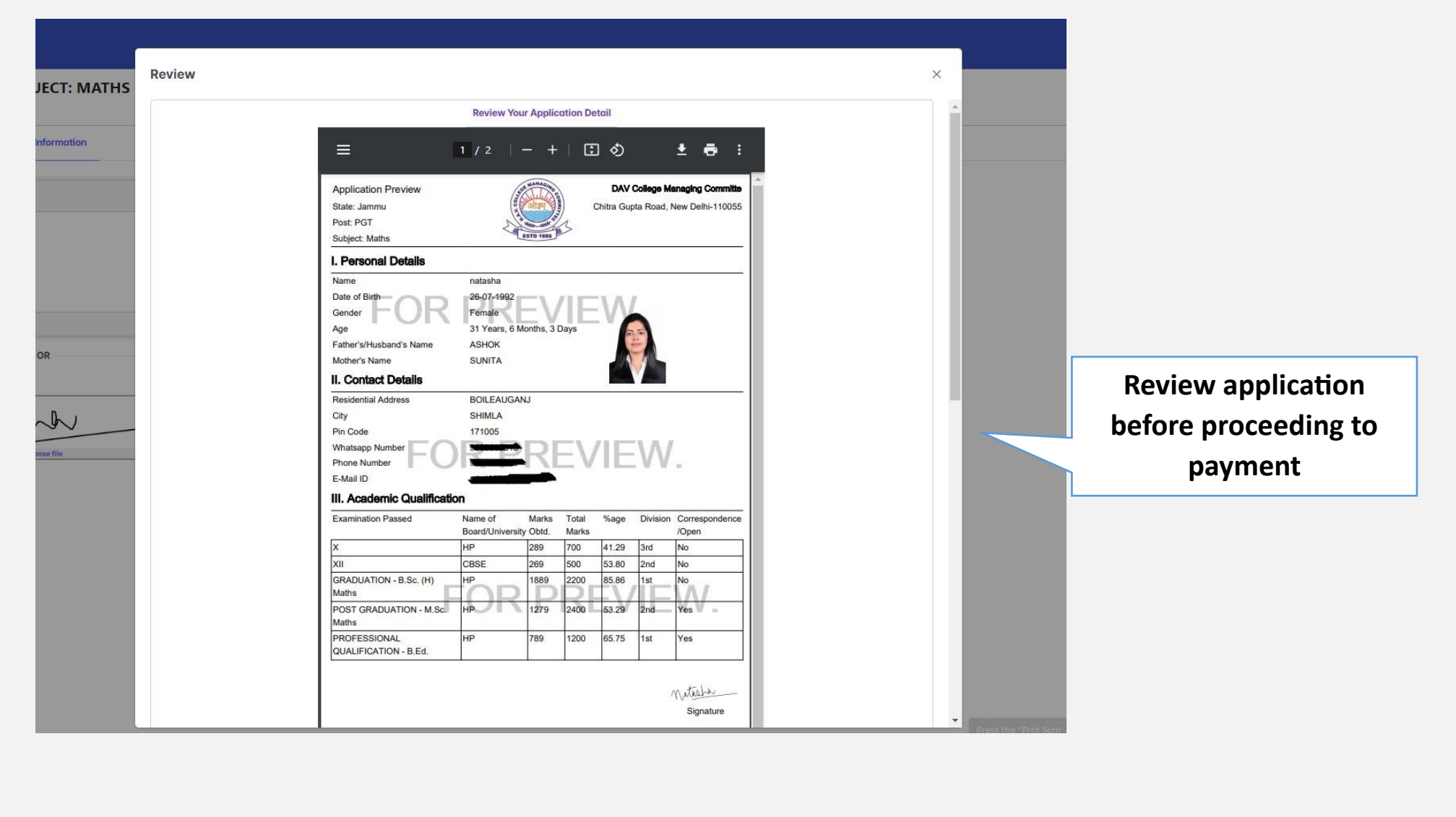

### **PAYMENT PAGE**

You will be redirected to the payment page.

Payment can be done through Credit Card or Net Banking. NO UPI option is available.

| ← → C 🛱 api,payuin/public/#/004ed495e3a7aef57f7320da90c9f03a/cards |                                                                                                    |                                                                                                    |                                |
|--------------------------------------------------------------------|----------------------------------------------------------------------------------------------------|----------------------------------------------------------------------------------------------------|--------------------------------|
|                                                                    | ← Back                                                                                                | CARDS (CREDIT/DEBIT)                                                                                   | 0 -                            |
|                                                                    | Enter card details<br>Payable Now ₹1 o<br>Transaction un ChT0184556109E16                             | Card Number<br>Enter Card Number<br>Expiry<br>MM/YY<br>Name on Card<br>Enter name as on card           | CVV •<br>Enter CVV             |
|                                                                    |                                                                                                    | Tagree to save my card details     PROCEED  Please ensure your card is enabled for onlir transactions. | e Learn more                   |
|                                                                    |                                                                                                    |                                                                                                    |                                |
| P                                                                  | By proceeding, you agree to your data being processed<br>PayUs Privacy Policy   Edit your Preferences | per Øin wijts                                                                                          | Starford RuPay> SafeKay (2019) |

| ← → C to api.payu.in/public/#/6634faa2c612251fd89248020c7f1f5d/cards |                                                                                                    |                                                                                                    |              |
|----------------------------------------------------------------------|----------------------------------------------------------------------------------------------------|----------------------------------------------------------------------------------------------------|--------------|
|                                                                      | e Back                                                                                                   |                                                                                                    | 0.           |
|                                                                      | Enter card details                                                                                       |                                                                                                    |              |
|                                                                      | Payable Now ₹1 C                                                                                         | VISA SBIDC Debit Card **** 2292 >                                                                                                    |              |
|                                                                      |                                                                                                    | Card Number                                                                                                    |              |
|                                                                      |                                                                                                    |                                                                                                    | VISA         |
|                                                                      |                                                                                                    | Expiry CVV •                                                                                                    |              |
|                                                                      |                                                                                                    | 08/26                                                                                                    |              |
|                                                                      | YOU HAVEN'T S                                                                                            | AVED YOUR CARD YET ×                                                                                                    |              |
|                                                                      | full card details for                                                                                    | every transaction. T&Cs apply                                                                                                    |              |
|                                                                      | CONTINUE WITHOU                                                                                          | T SAVING SAVE AND CONTINUE                                                                                                    |              |
|                                                                      |                                                                                                    |                                                                                                    |              |
|                                                                      |                                                                                                    | Presse ensure your card is enabled for online Lear                                                                                                    |              |
|                                                                      |                                                                                                    | transactions,                                                                                                    |              |
|                                                                      |                                                                                                    |                                                                                                    |              |
|                                                                      |                                                                                                    |                                                                                                    |              |
|                                                                      |                                                                                                    |                                                                                                    |              |
|                                                                      |                                                                                                    |                                                                                                    |              |
| P                                                                    | By proceeding, you agree to your data being proceeding.<br>Payu's Privacy Policy   Edit your Preferences | eed per and the second second se | Labora (D) - |

|                                                                                                    | Cancel          |
|----------------------------------------------------------------------------------------------------|-----------------|
| O SBI                                                                                                    | VISA            |
| Authenticate Payment                                                                                                    |                 |
| We have sent an OTP to your registere                                                                                                    | d mobile number |
| Merchant Name : www.khms.ac.in<br>Transaction Date and Time : 29 Jan 20<br>Transaction Amount : INR 1.00<br>Card Number : 4786xxxxxxx51<br>Enter One Time Password (OTP) | 24 11:00:33     |
| Enter One Time Password (OTP)                                                                                                    |                 |
| Make Payme                                                                                                    | ent             |
| Resend OTP (2 attempts                                                                                                    | s remaining)    |
| Important                                                                                                    |                 |
| Transaction will be automatically timeout after 10                                                                                                    | minutes         |

🗧 🔶 😋 😂 rcqsbiacs.sbi/acs/BRW/CReqCreate?acsTransld=889845bd-0516-4cf6-b2c2-85517b66aa49&timestamp=1706506235846&nonce=jztypjla&signature=97dca77bc209e7338b46e0572d8b2917e2f1349200d6427907ecb65b9678705f

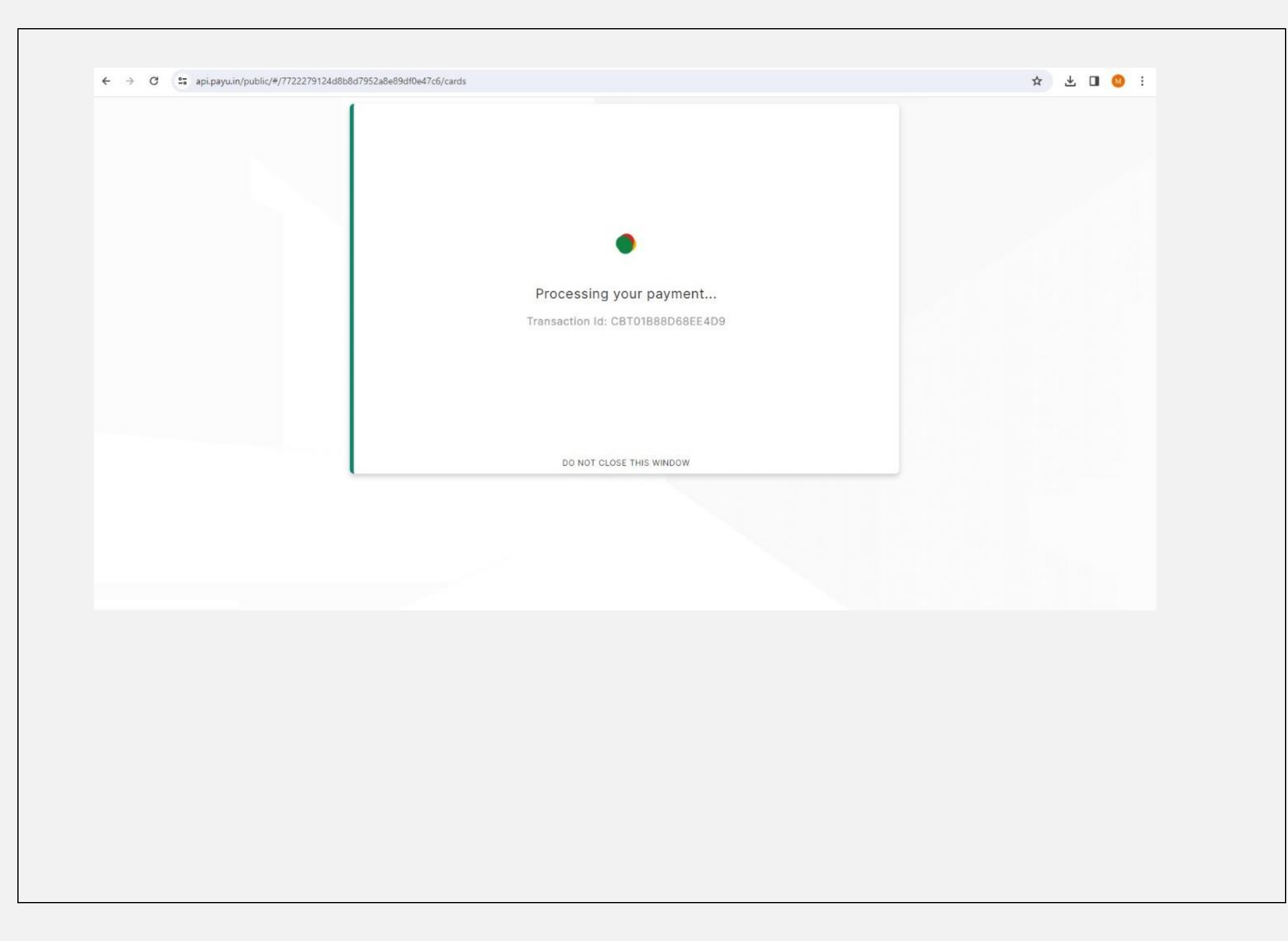

← → × 25 secure.payu.in/4967f8ac80ae34c989323599a9f63fca/threeDSecure/method

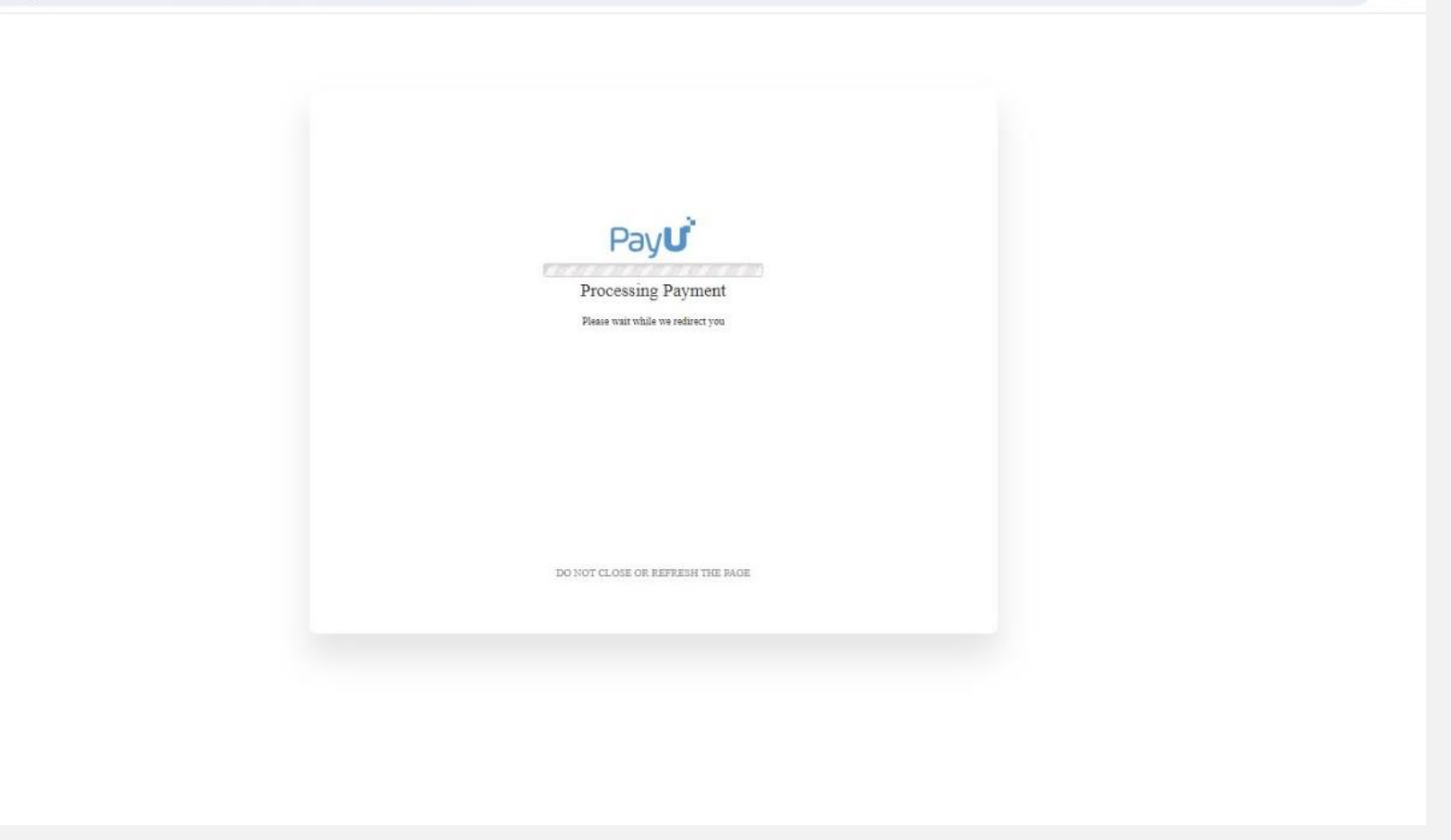

\* 🛛

Payment failed. Please try again.

Click here to go to the Application page.

|                                              | <ul> <li>A C</li> <li>A pipayuin/public/#/004ed495e3a7aef57f7320da90c9f03a/card</li> </ul> | ← Back       m         Enter card details       Payable Now         Transaction (d: CBT019A859815FE18) | CARDS (CREDIT/DEBIT)     Card Number   Enter Card Number   Expiry   CVV •   MM/YY   Enter CVV   Name on Card   Enter name as on card   I agree to save my card details   PROCEED   Proceed  Additional Statement Statement |  |
|----------------------------------------------|--------------------------------------------------------------------------------------------|----------------------------------------------------------------------------------------------------|----------------------------------------------------------------------------------------------------|--|
| PayUs Privacy Policy   Edit your Preferences |                                                                                            | PayUs Privacy Policy   Edit your Preferences                                                           | Come wysta anneces RuPays Safekoy Takres                                                                                                    |  |

| ← → ♂ 😅 api.payu.in/public/#/6634faa2c612251fd89248020c7f1f5d/cards |                                                                                                    |  |
|---------------------------------------------------------------------|----------------------------------------------------------------------------------------------------|--|
|                                                                     | • Back     • Back     • Dubbe carded details     • Subd carded     • Subd carded     • Subd card     • Subd card     • Subd car |  |
| Pa                                                                  | Ar By proceeding, you agree to your state being processed per<br>Pay Us Privacy Policy   Edit your Preferences.                                                                                                    |  |

|                                                                                                    | Cancel            |
|----------------------------------------------------------------------------------------------------|-------------------|
| O SBI                                                                                                    | VISA              |
| Authenticate Payment                                                                                                    |                   |
| We have sent an OTP to your registe                                                                                                    | red mobile number |
| Merchant Name : www.khms.ac.in<br>Transaction Date and Time : 29 Jan 2<br>Transaction Amount : INR 1.00<br>Card Number : 4786xxxxxxxxx<br>Enter One Time Password (OTP) | 2024 11:00:33     |
| Enter One Time Password (OTP)                                                                                                    |                   |
| Make Payn                                                                                                    | nent              |
| Resend OTP (2 attemp                                                                                                    | ots remaining)    |
| Important                                                                                                    |                   |
| * Transaction will be automatically timeout after 1                                                                                                    | 0 minutes         |

🗧 🔶 😋 crysbiacs.sbi/acs/BRW/CReqCreate?acsTransId=889845bd-0516-4cf6-b2c2-85517b66aa49&timestamp=1706506235846&nonce=jztypjla&signature=97dca77bc209e7338b46e0572d8b2917e2f1349200d6427907ecb65b9678705f

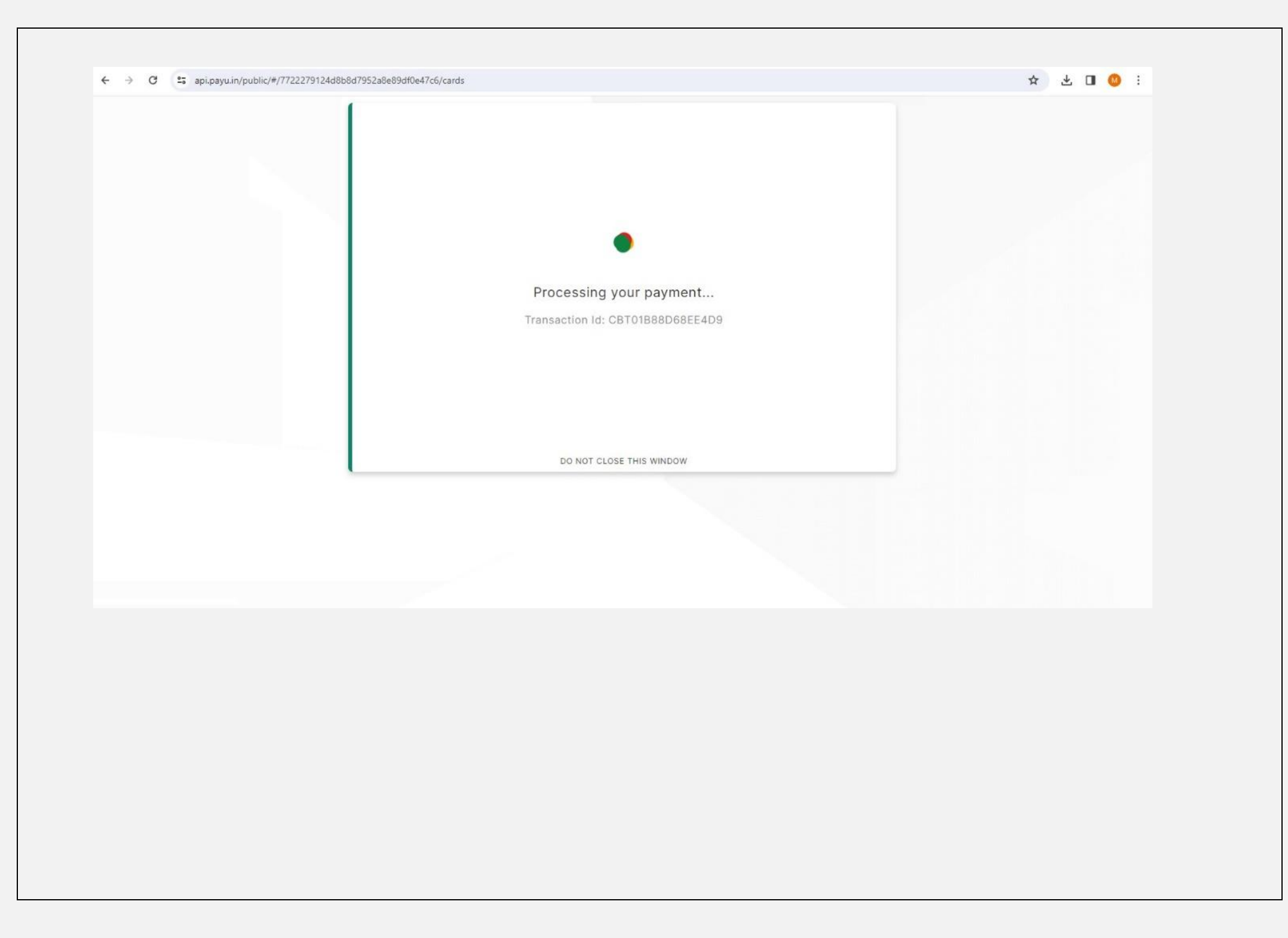

← → X secure.payu.in/4967f8ac80ae34c989323599a9f63fca/threeDSecure/method

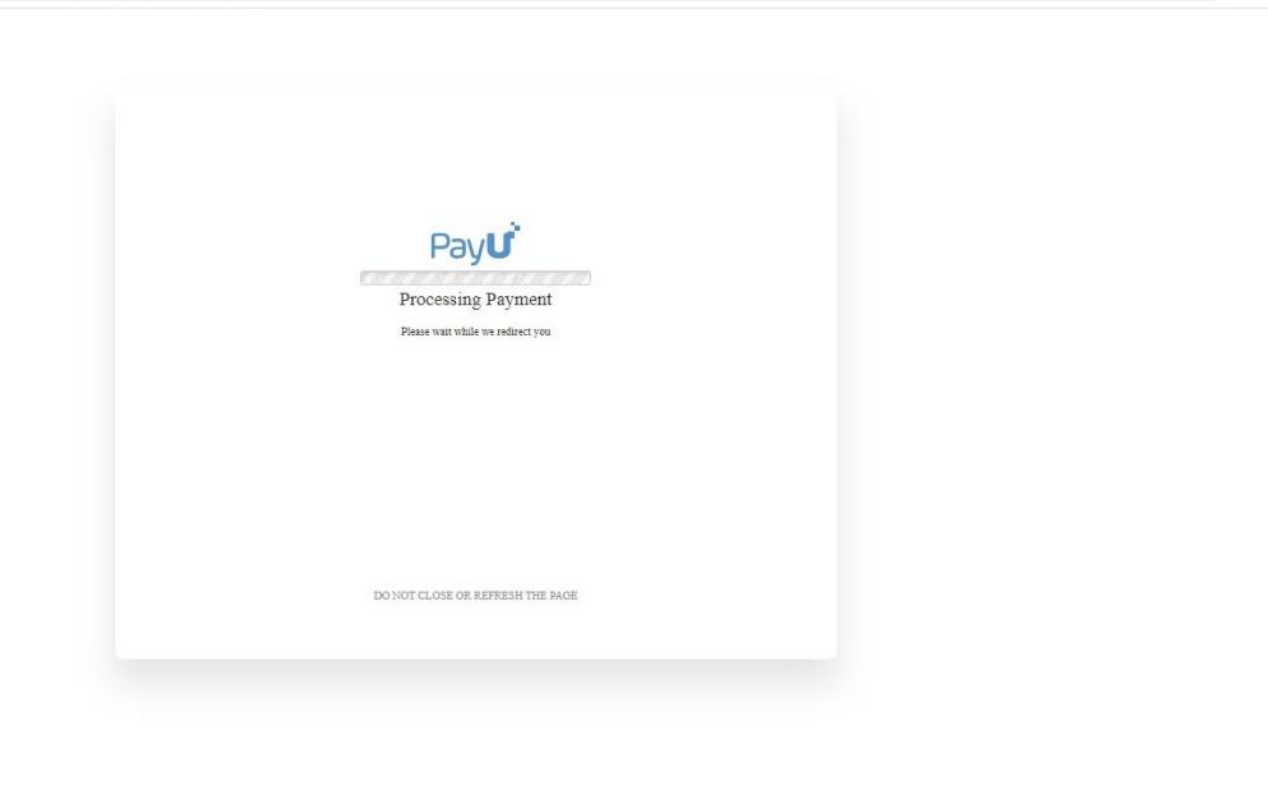

☆ 🔲

#### Payment successful.

Please wait, you are being redirected to the Application Print page in 3 seconds...

Once payment is made, an APPLICATION PRINT option will be available with the payment details

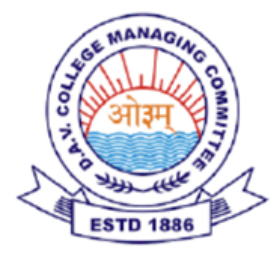

# **DAV Staff Recruitment**

### Application Submission Successful

Dear

Your application has been successfully submitted for DAV Staff Recruitment. Your Payment Transaction ID:

Thank you for applying! Our team will review your application, and you will be notified of further steps in the recruitment process.

If you have any questions or need further assistance, please feel free to contact us at <u>davcbtrecruitment@gmail.com</u>.

Best regards, DAV Staff Recruitment Team